資料-3

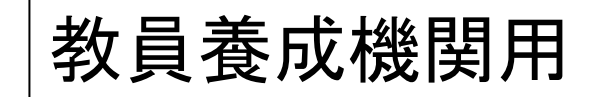

# 介護等体験申込マニュアル (システムを利用して入力する場合)

# 社会福祉法人 埼玉県社会福祉協議会

1

- ・申込入力をする
  - 1. 保存したフォルダから、college.exe(体験申込システム)を起動させる

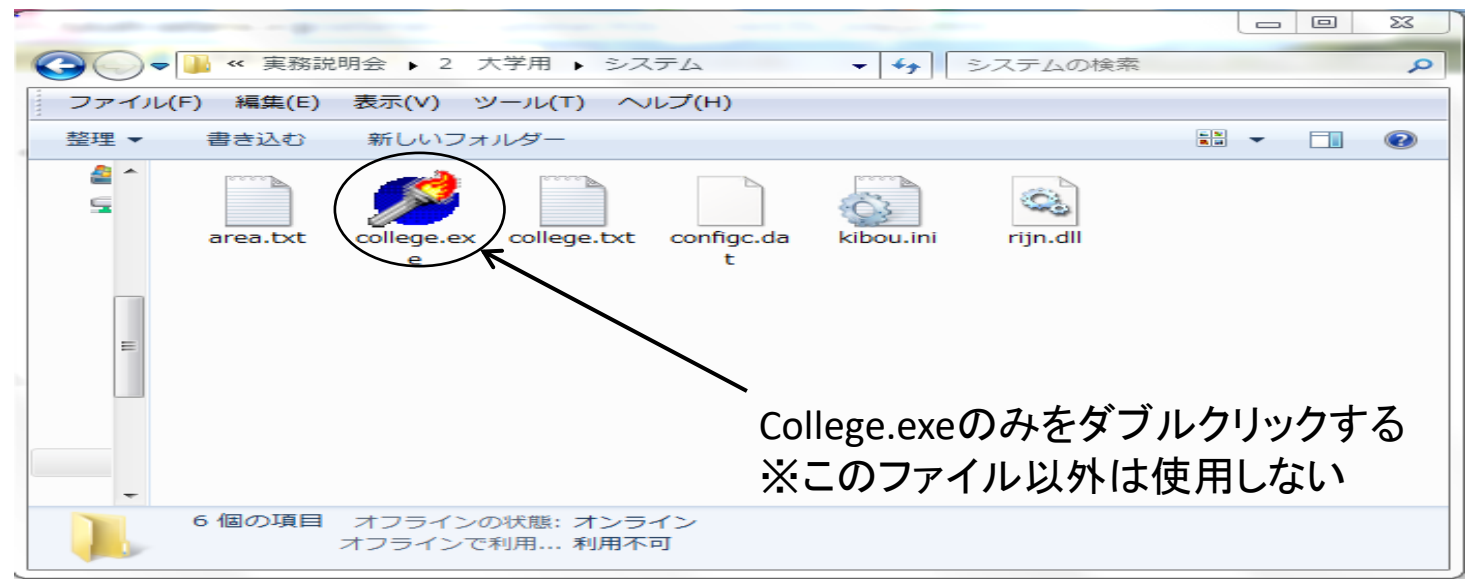

2. college.exeをクリックすると以下の画面が表示される

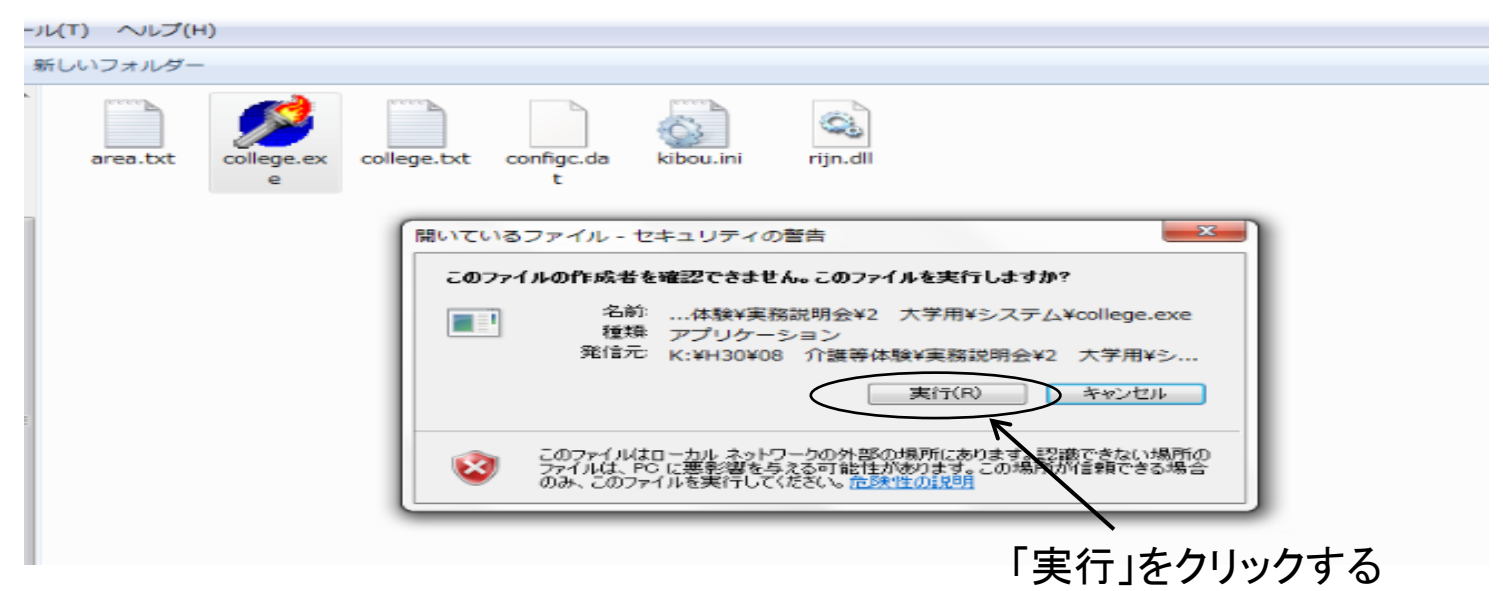

3. 実行をクリックすると以下の画面が表示される

| college.<br>e | ☆ 詳算体験     ☆ 詳算体験     ☆ 詳算体験                     | 接受入調整システム<br>除由し ふみ          |                      |             |                                                                                                    |                                  |                                                  |            |  |      |     |
|---------------|--------------------------------------------------|------------------------------|----------------------|-------------|----------------------------------------------------------------------------------------------------|----------------------------------|--------------------------------------------------|------------|--|------|-----|
|               | 71 豊守 14-40 10000 大学コード ▼ 大学名                    |                              |                      |             |                                                                                                    | 20184                            | I XE                                             | 申込年度を確認する  |  |      |     |
|               | デーー TEL<br>都道府県                                  |                              |                      | FAX         |                                                                                                    |                                  |                                                  | ※申込年度でない場合 |  |      | 合は、 |
|               | 住所<br>本事業担当職員名                                   |                              |                      | 担当者部署       |                                                                                                    |                                  |                                                  | ドをやり直しする   |  | //u— |     |
|               | メールアドレス  <br>大学指定の体験不可日                          |                              |                      | 削除          | ▲     2018年4月       月次水末金土目       26 27 28 29 30 31 1       26 27 28 29 30 31 1       2 3 4 5 6       9 10 11 12 13 14 15       16 17 18 19 20 21 22       23 24 25 26 27 28 29       30 1 2 3 4 5 6 |                                  |                                                  |            |  |      |     |
|               | 1年映中込着リスト           整理番号         名前         フリガナ |                              | 連絡先電                 | 連絡先電話番号 新規: |                                                                                                    | <b>見登録</b>                       |                                                  |            |  |      |     |
|               |                                                  |                              |                      |             |                                                                                                    | (体験費)<br>合計人<br>5日間<br>7日間<br>合計 | 川序注<br>用総額<br>数 0人<br>計 8,000円<br>計 11,200円<br>円 |            |  |      |     |
| -             | 作成目間                                             | <del>;</del> : 2018/07/24 9: | ↓∏ csv出力()<br>sz オノラ | ) csvi      | 読込(R) 🔤 😫 (<br>ンライン                                                                                                    | ¥存(S) 📘 🧯                        | 【終了(E)                                           | -          |  |      |     |

4. 大学コードを選択する

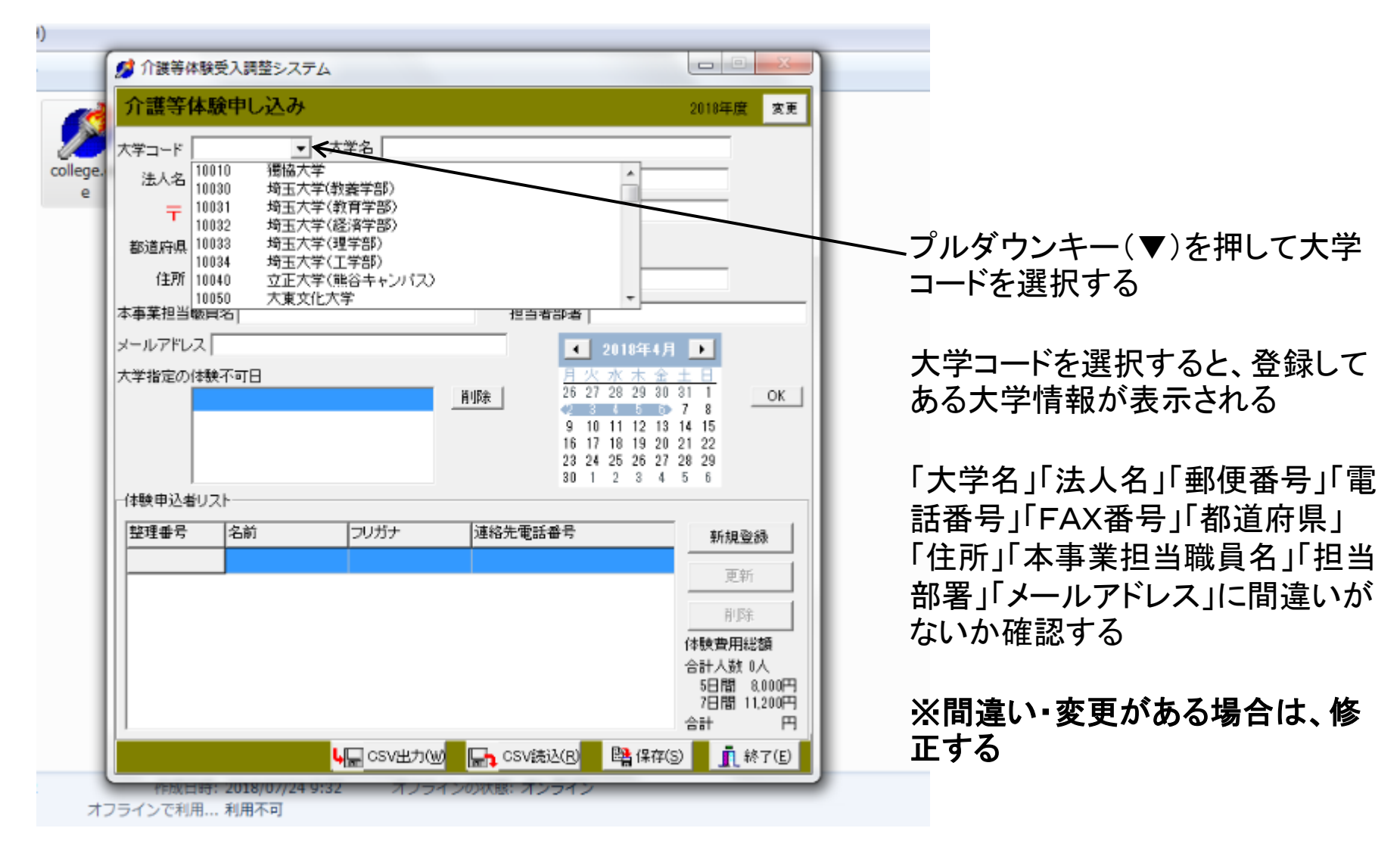

#### 5. 大学指定の体験不可日を指定する ※2月は全て不可日にする

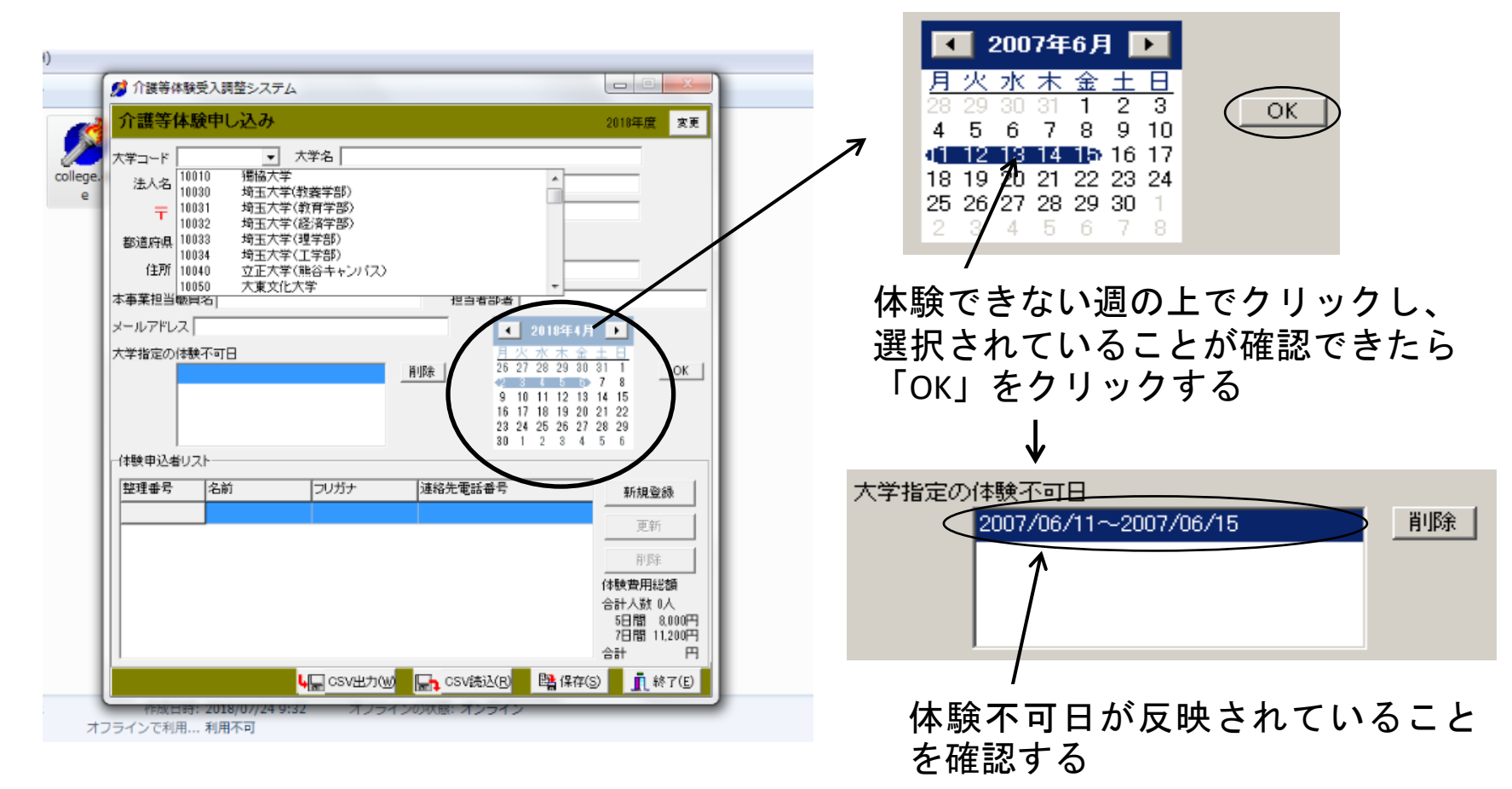

#### ※登録した大学指定不可日を削除する場合は、以下の作業を行う

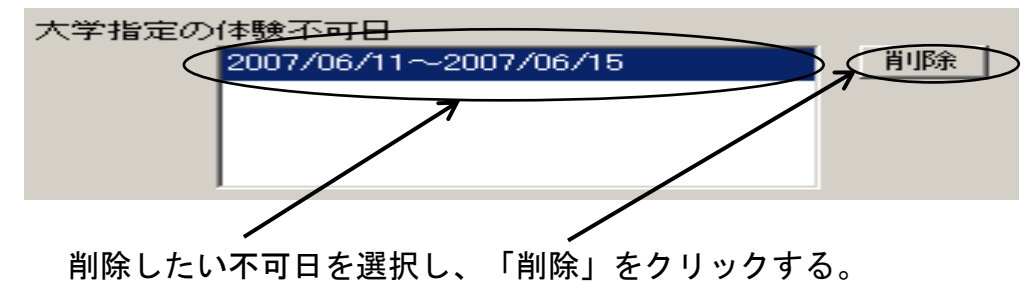

※体験不可日が複数ある場合は、 上記作業を繰り返す 6. 体験申込者の登録を行う

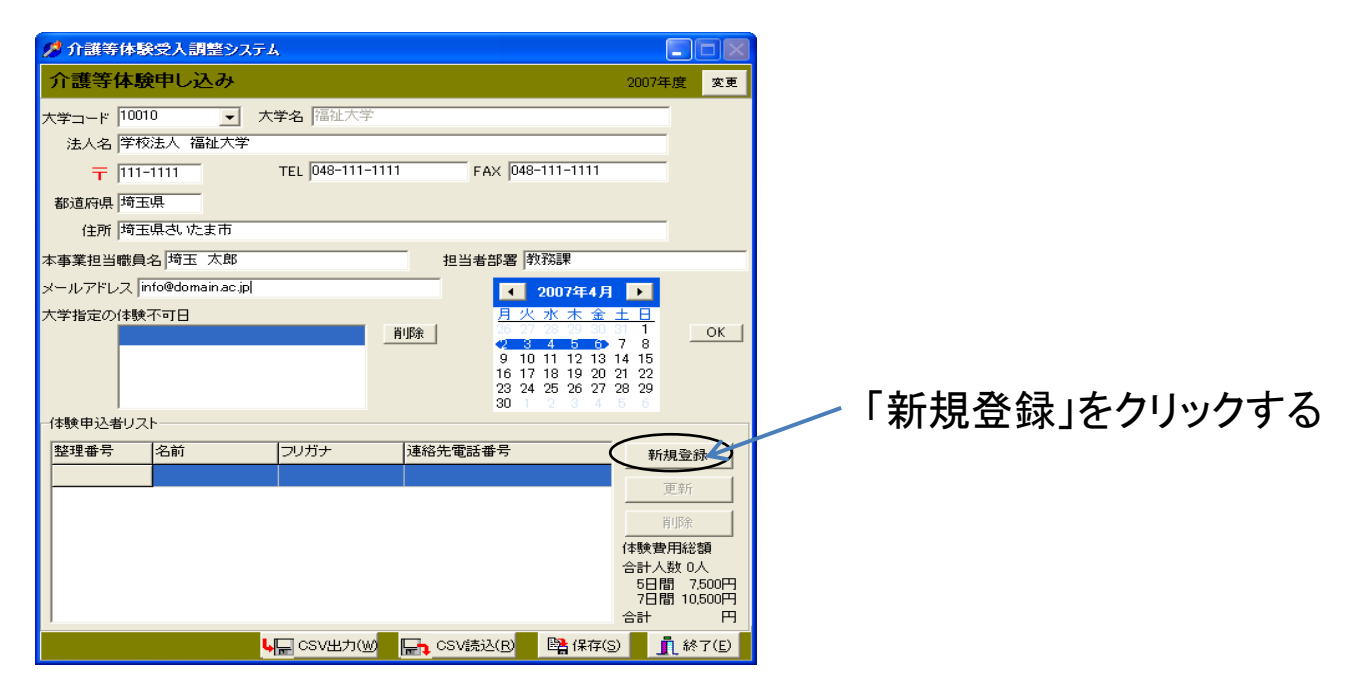

#### ↓ クリックすると、以下の「学生登録」の画面が表示される

| 🥬 登錄                                                                                                    |              |                                                                                                    |                                                                                                    |                                                          |
|----------------------------------------------------------------------------------------------------|--------------|----------------------------------------------------------------------------------------------------|----------------------------------------------------------------------------------------------------|----------------------------------------------------------|
| 学生登録                                                                                                    |              |                                                                                                    |                                                                                                    |                                                          |
| 申込者<br>氏名<br>〒<br>住所                                                                                                    | フリガナ<br>TEL  |                                                                                                    | 生年月日<br>性別                                                                                                    | 1976/01/01 <b>、</b><br>で男C女                              |
| <ul> <li>希望地域1</li> <li>□105</li> <li>●</li> <li>希望地域2</li> <li>○105</li> <li>●</li> <li>●</li> <li>希望施設の種別</li> <li>第1希望</li> <li>乳児・児童施設</li> <li>第2希望</li> <li>隆吉者施設等</li> <li>第3希望</li> <li>老人福祉施設</li> <li>第4希望</li> <li>(保護施設)</li> <li>第5希望</li> <li>その他</li> </ul> | 鳩ヶ谷市<br>鳩ヶ谷市 | (体験できない規則<br>● 2010<br>月火水水<br>● 300 引<br>5 6 7 8<br>12 13 141<br>1 9 20 21 2<br>26 27 28 2<br>3 4 5 0 | 年4月<br>23 3 4<br>3 9 10 11<br>5 16 17 18<br>2 23 24 25<br>9 30 1 2<br>9 30 1 2<br>9 30 | カレンダーで週を選択<br>して「OK」ボタンを押し<br>てください。<br>OK<br>百日間希望<br>▼ |
| -                                                                                                    |              |                                                                                                    | 登録                                                                                                    | 🗙 キャンセル                                                  |

#### 7. 申込学生のデータを入力する

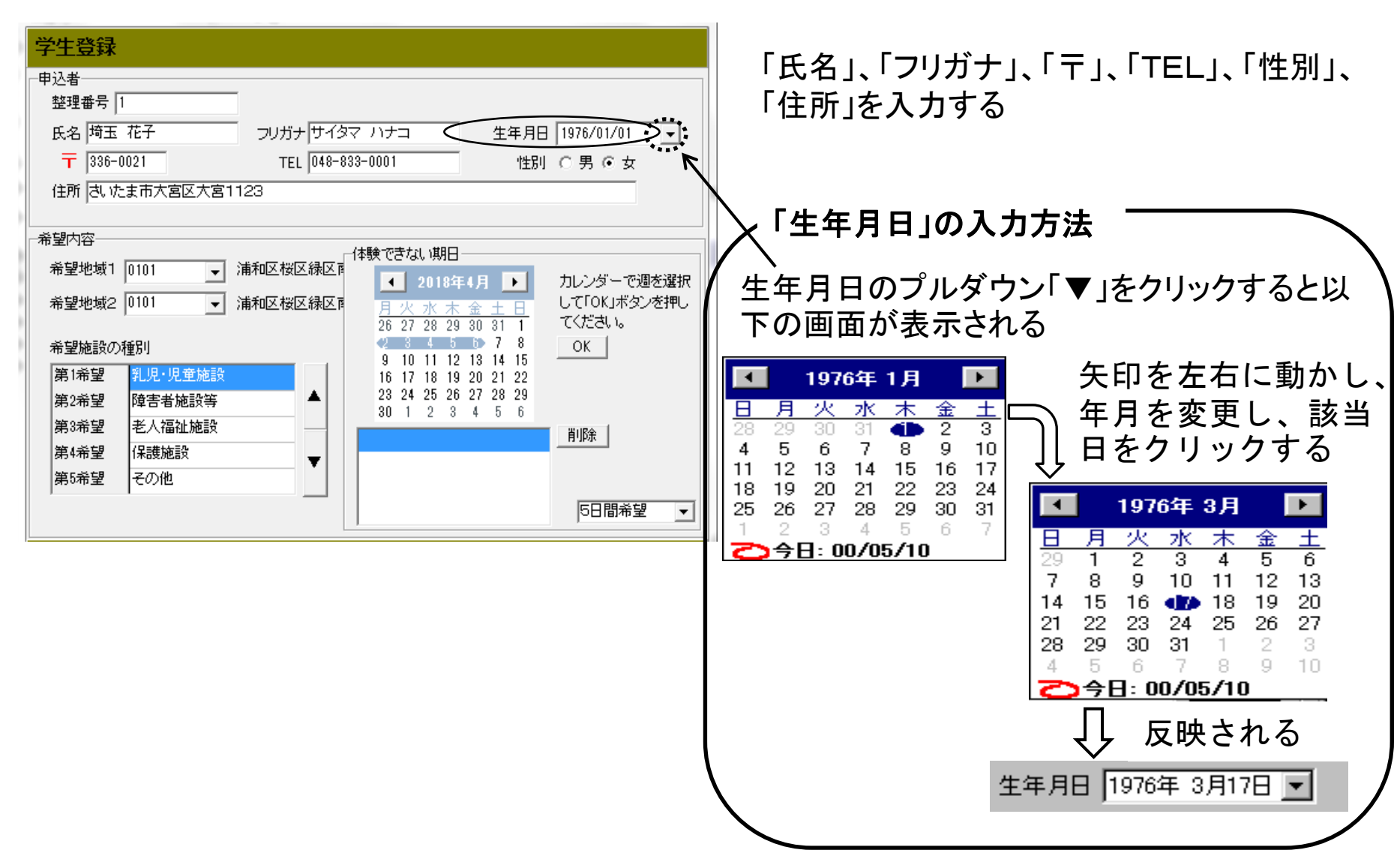

8. 希望地域を第2希望まで選択する

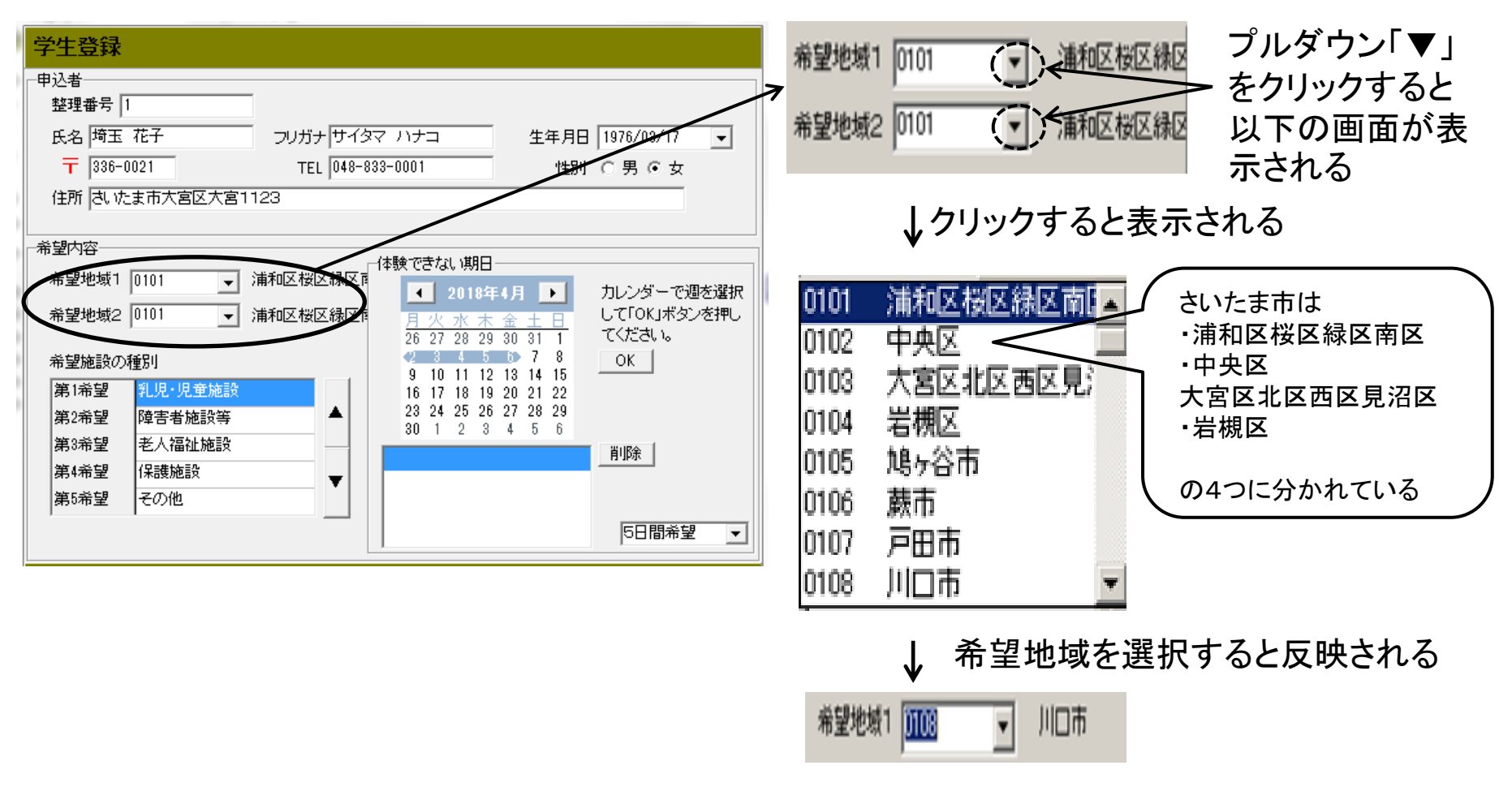

#### ※希望地域2についても、同様に入力する

9. 施設の種別を希望順に並び替えする

#### 希望順を変更したい項目を選択し、右にある上下の矢印で移動させる

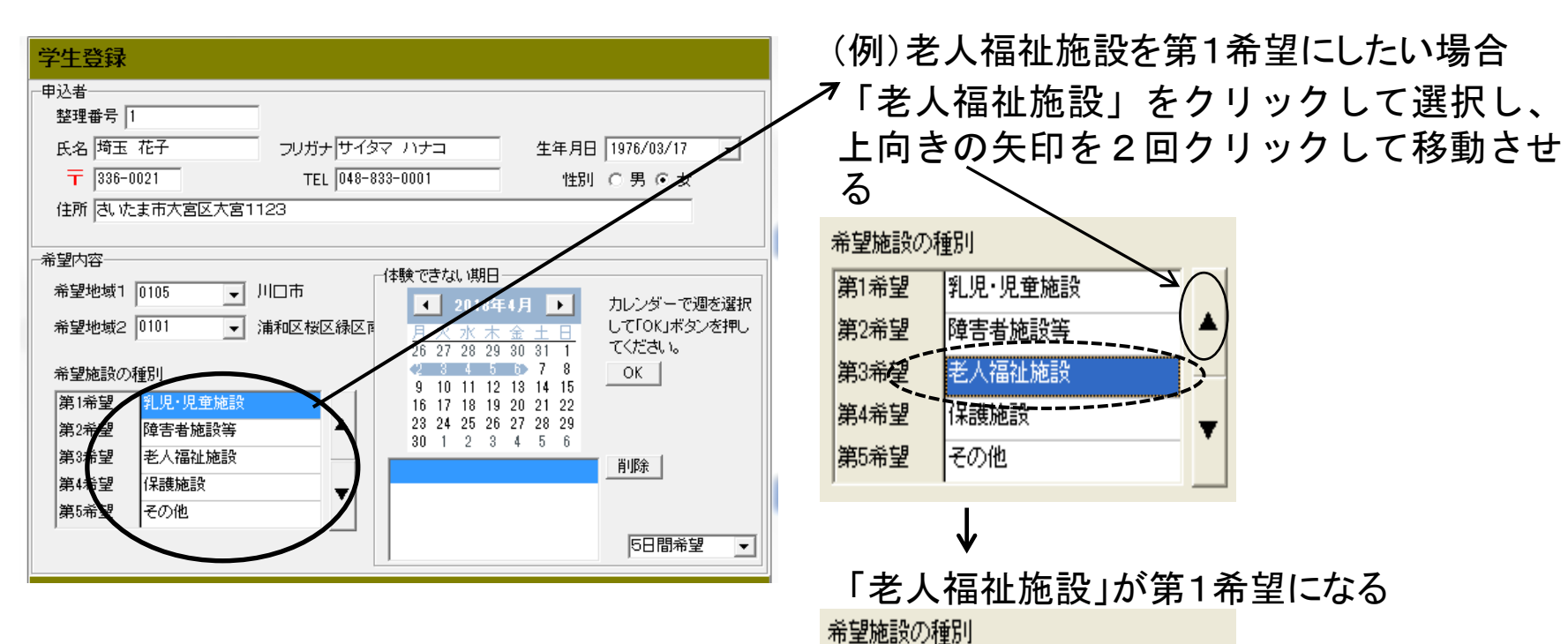

| 第1希望 | 老人福祉施設  |   | > |  |  |  |
|------|---------|---|---|--|--|--|
| 第2希望 | 乳児·児童施設 |   |   |  |  |  |
| 第3希望 | 障害者施設等  |   |   |  |  |  |
| 第4希望 | 保護施設    | T |   |  |  |  |
| 第5希望 | その他     | Ţ |   |  |  |  |

10. 体験できない期間を登録する

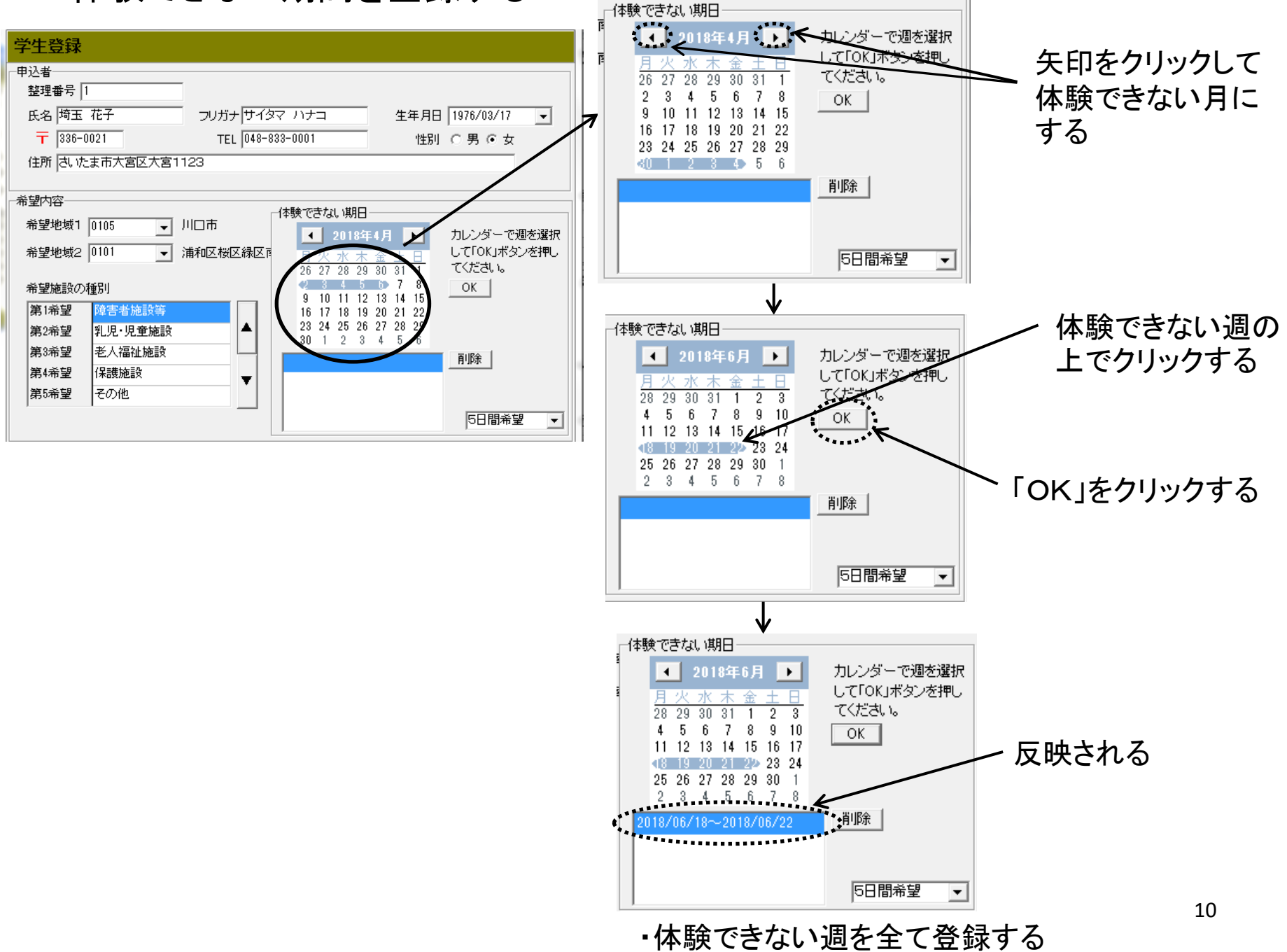

## 11. 登録した体験週を削除する場合

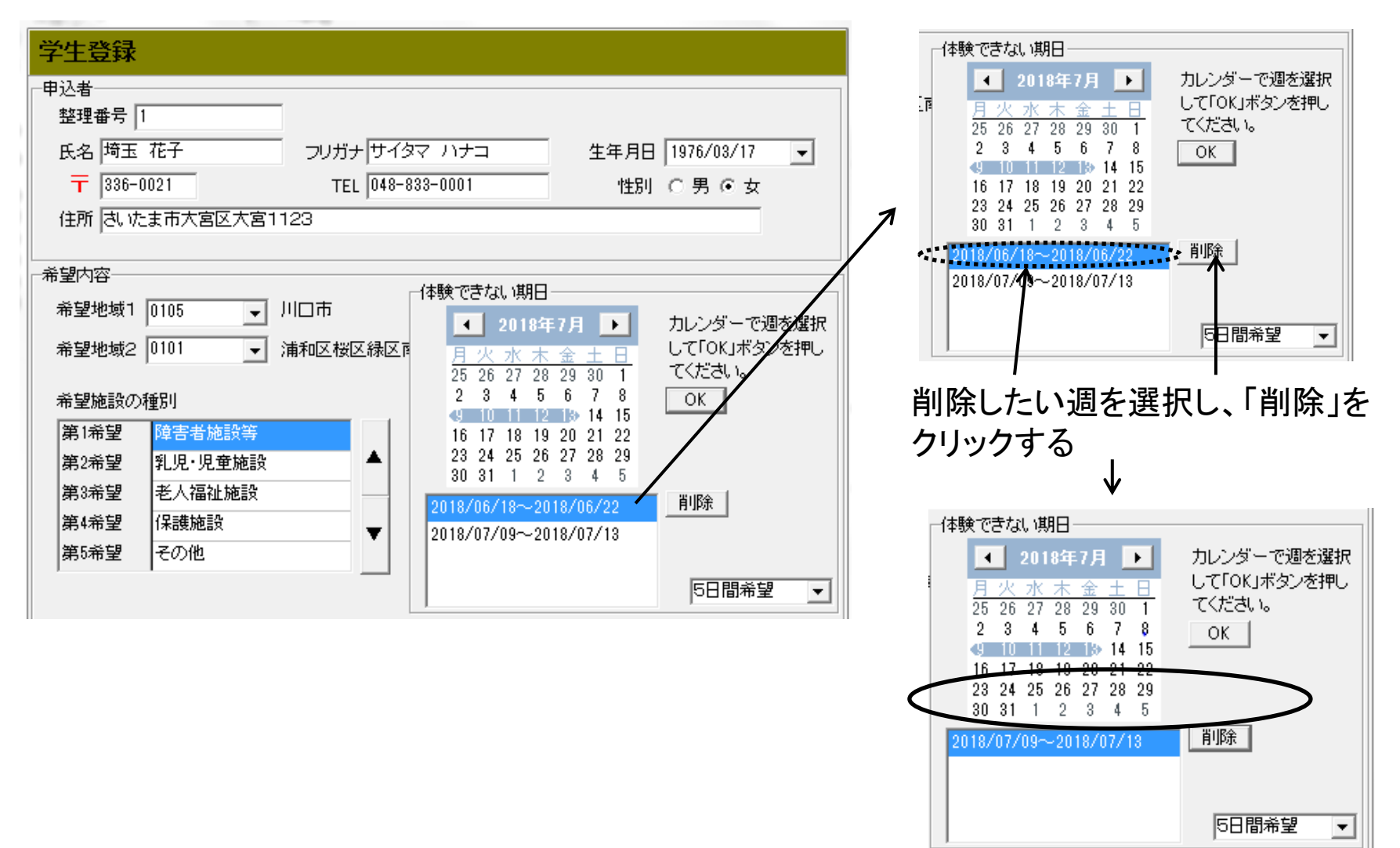

削除した週の表示がないことを確認

# 12. 体験日数を選択する

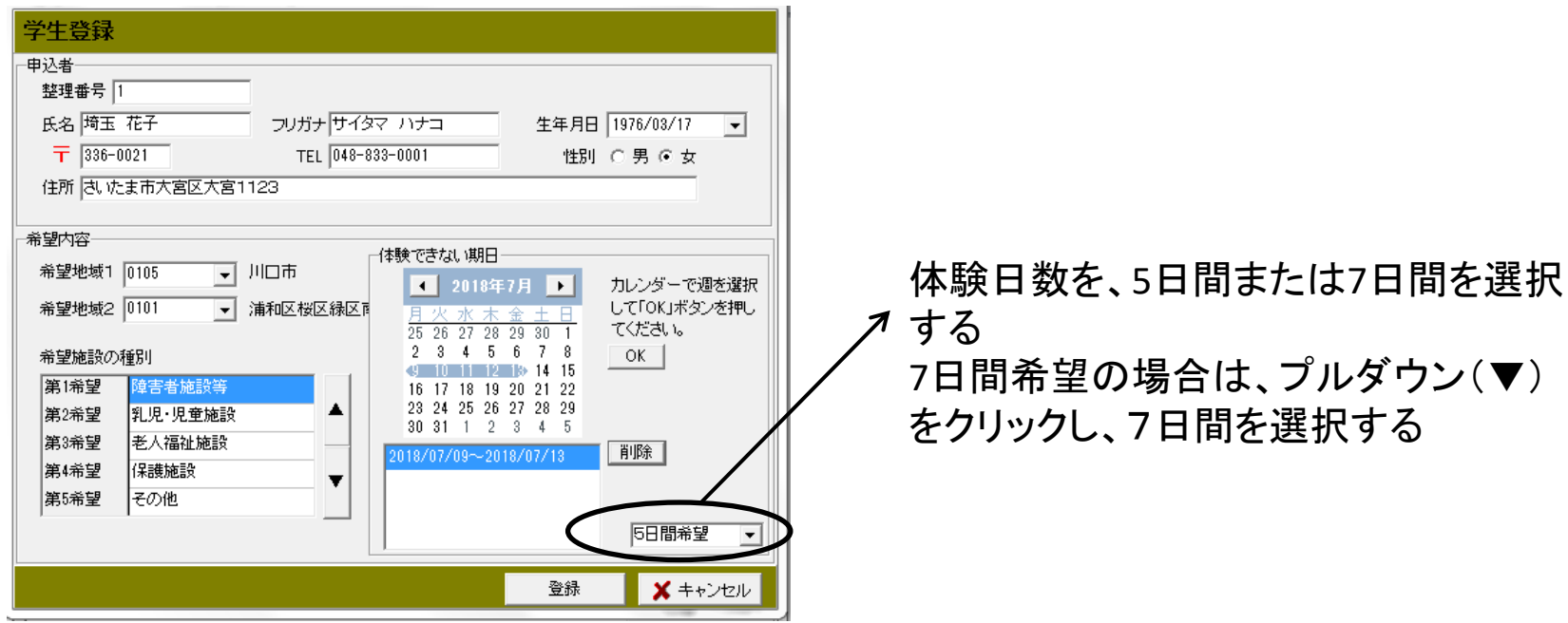

# 13. 全ての項目の入力が終了したら、「登録」をクリックする

| 学生登録                                                                                                    |                                                  |
|----------------------------------------------------------------------------------------------------|--------------------------------------------------|
|                                                                                                    | 1076 /00 /17                                     |
| 民活 Pill 165     2000 15134 710 1     生年月日       〒     336-0021     TEL     048-833-0001     性別       住所     さいたま市大宮区大宮1123     1123     1123                                                                                                    | ○男●女                                             |
| 希望内容        (本験できない期日)         希望地域1       0105       川口市         希望地域2       0101       (本験できない期日)         希望施設の種別       (本 金 ± 日)         第1希望       算者施設等         第2希望       乳児・児童施設         第3希望       老人福祉施設         第4希望       保護施設         第5希望       その他 | カレンダーで週を選択<br>して「OK」ボタンを押し<br>てください。<br>OK<br>削除 |
|                                                                                                    | 5日間希望 👤                                          |
| 登録                                                                                                    | × キャンセル                                          |

### 14. 体験を希望される学生が複数いる場合は、5~13を繰り返し、 データの入力をする

### 15. 登録したデータを訂正する場合は、該当する学生を選択し「更新」 をクリックする

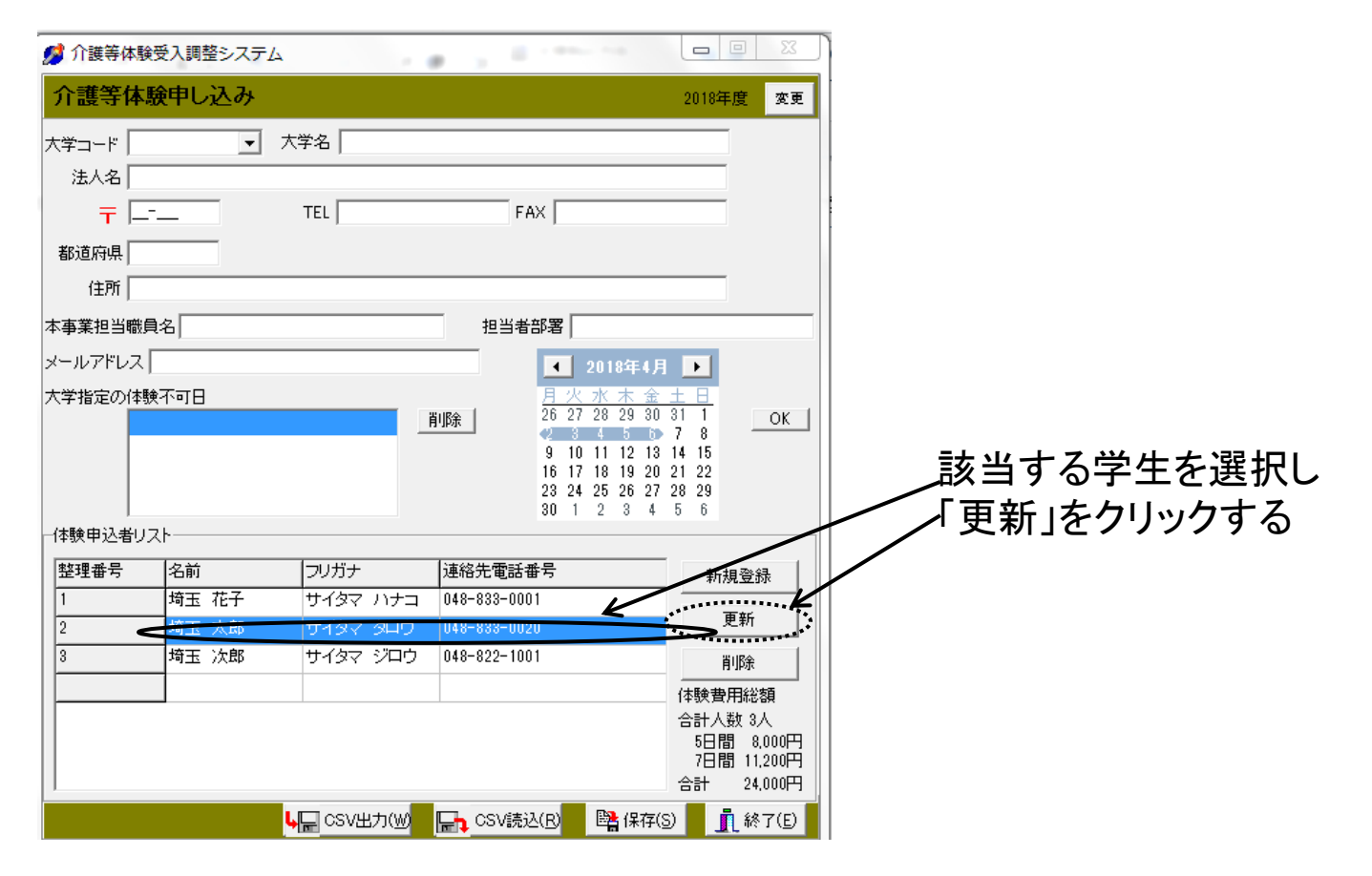

# 16. 登録画面になるので、訂正する項目を修正後「更新」をクリックする

| 学生登録                |                           |            |           |  |  |  |  |  |  |  |
|---------------------|---------------------------|------------|-----------|--|--|--|--|--|--|--|
| -申込者                | _                         |            |           |  |  |  |  |  |  |  |
| 整理番号  2             |                           |            |           |  |  |  |  |  |  |  |
| 氏名 埼玉 太郎            | フリガナ サイタマ タロウ             | 生年月日 1976/ | /04/15 🖵  |  |  |  |  |  |  |  |
| 〒 336-0024          | TEL 048-833-0020          | 性別 🖲 男     | 〇女        |  |  |  |  |  |  |  |
| 住所 さいたま市浦和区浦和1-4-2  |                           |            |           |  |  |  |  |  |  |  |
|                     |                           |            |           |  |  |  |  |  |  |  |
|                     |                           |            |           |  |  |  |  |  |  |  |
| 希望地域1 0101 _        | 浦和区桜区緑区雨                  | [4月 🕩 カレン  | ダーで週を選択   |  |  |  |  |  |  |  |
| 希望地域2 0103 👻        | 大宮区北区西区影                  | 金土日 して「の   | OKJボタンを押し |  |  |  |  |  |  |  |
| やたけた うん かざくり リ      | 26 27 28 29               |            | 366       |  |  |  |  |  |  |  |
| 布望施設の種別             | 9 10 11 12                | 13 14 15   |           |  |  |  |  |  |  |  |
| 第1希望 <u>乳児・児童施設</u> | 16 17 18 19               | 20 21 22   |           |  |  |  |  |  |  |  |
| 第2希望 障害者施設等         | ▲ 23 24 25 26<br>30 1 2 3 | 4 5 6      |           |  |  |  |  |  |  |  |
| 第3希望 老人福祉施設         |                           | 肖小府        | 1         |  |  |  |  |  |  |  |
| 第4希望 保護施設           | <b></b>                   |            |           |  |  |  |  |  |  |  |
| 第5希望 その他            |                           |            |           |  |  |  |  |  |  |  |
|                     |                           | 5          | 日間希望 👤    |  |  |  |  |  |  |  |
|                     |                           |            |           |  |  |  |  |  |  |  |
|                     |                           | 更新         | 🗙 キャンセル   |  |  |  |  |  |  |  |
|                     |                           |            |           |  |  |  |  |  |  |  |

17. 登録した学生を削除する場合は、該当学生を選択し「削除」をクリックする

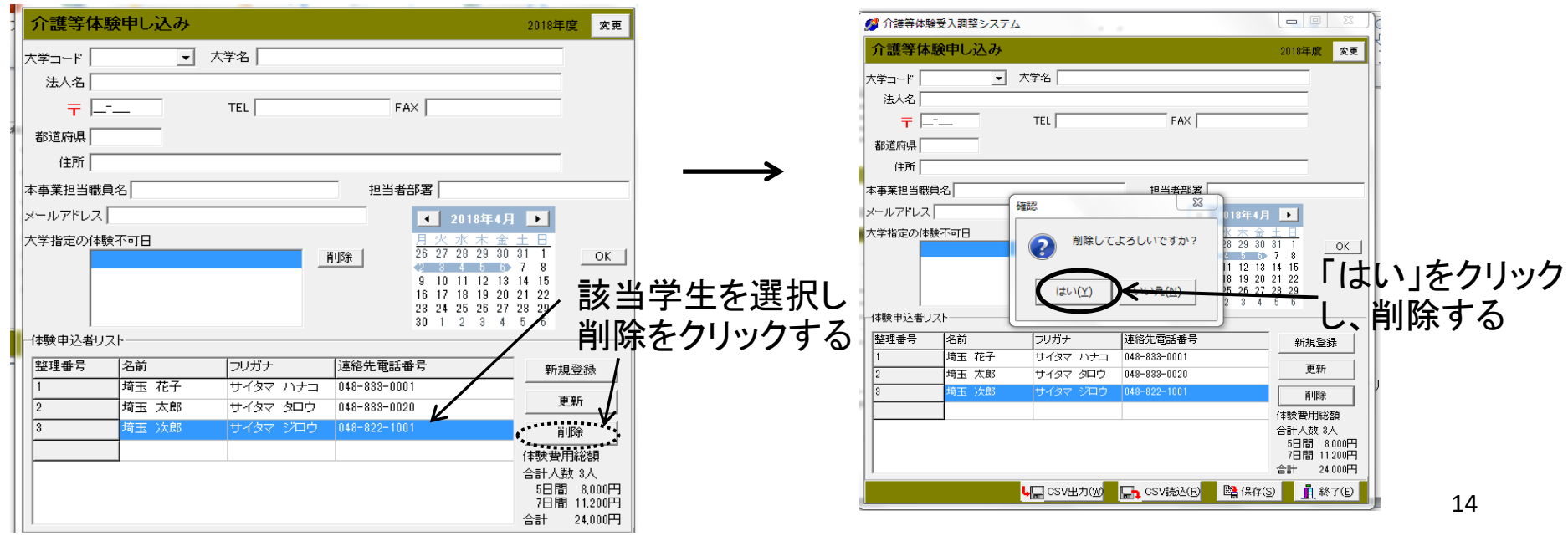

# 18. 登録が全て終了したら、登録内容を確認し保存する

| 分護等体験<br>介護等体験<br>大学コード<br>法人名<br>干<br>一<br>都道府県<br>住所<br>本事業担当職員<br>メールアドレス<br>大学指定の体験 | 受入調整システム<br>使申し込み<br>・<br>・<br>・<br>・<br>・<br>・<br>・<br>・<br>・<br>・<br>・<br>・<br>・ | ▲<br>大学名  <br>TEL                  | FAX<br>日当者部署<br>1018年4<br>月火水末<br>26 27 28 29 5 | 2018年度 変更<br>2018年度 変更                                                                                                    |                                             |                                                  |
|-----------------------------------------------------------------------------------------|------------------------------------------------------------------------------------|------------------------------------|-------------------------------------------------|----------------------------------------------------------------------------------------------------|---------------------------------------------|--------------------------------------------------|
| - 体験申込者リス<br>整理番号<br>1<br>2                                                             | 2<br>名前<br>埼玉 花子<br>埼玉 太郎                                                          | フリガナ       サイタマ ハナコ       サイタマ タロウ | · 3 · 3 · 3 · 3 · 3 · 3 · 3 · 3 · 3 · 3         | 第 14       15         10       21       22         12       22       22         12       22       22         12       22       22         12       22       22         12       22       24         5       6       第         月間除       1000円         6計人野2人       5         5       6         6計人野2人       5         6計人野2人       5         6計人野2人       5         6計人野2人       5         6計人野2人       5         6計人野2人       5         6計人野2人       5         6計人野2人       5         6計人野2人       5         6計人野2人       5         6計人野2人       5         6計人野2人       5         6計人野2人       5         6計人野2人       5         6計       16,000円         6       12         6       12         6       12         7       13         8       16,000円         14       14         7       14         7       15 <td>,保存をクリック<br/><u>※保存先は、ま<br/>が保存してある</u><br/>る</td> <td>する<br/><u>記動したcollege.exe</u><br/><u>らフォルダに保存す</u></td> | ,保存をクリック<br><u>※保存先は、ま<br/>が保存してある</u><br>る | する<br><u>記動したcollege.exe</u><br><u>らフォルダに保存す</u> |

19. 保存が終了したら、「終了」をクリックし終了する

以上で学生データの入力は終了です

20. 保存したフォルダを開き、以下の9つのファイルが同一フォルダ内に存在しているか確認する

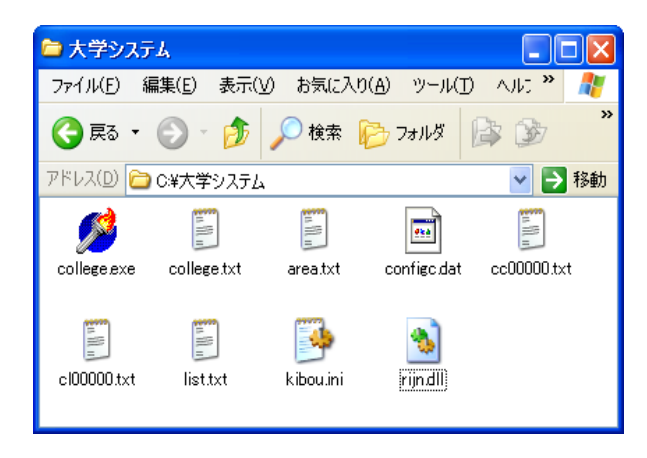

21. 埼玉県社協に以下の「7つのファイル」を電子メールで送信する

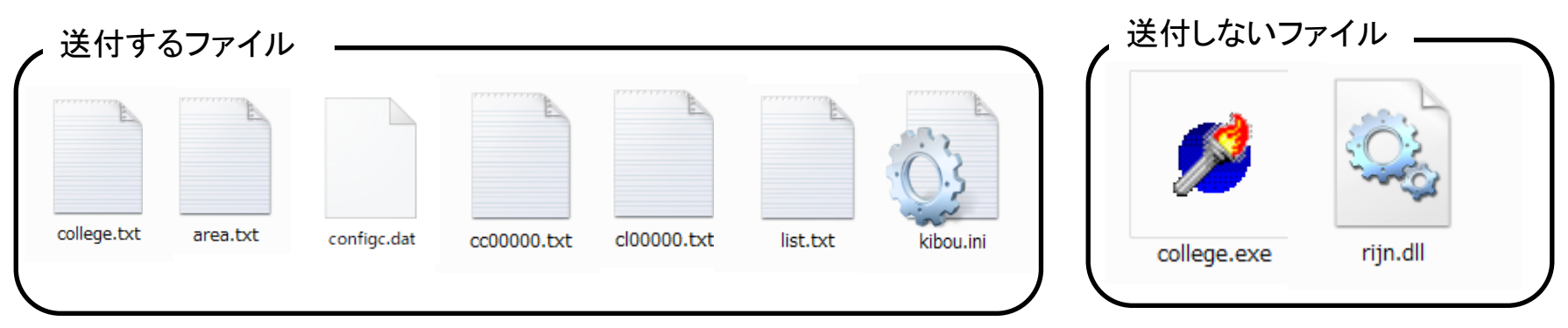

送付する時は、件名に「大学コード」「大学名」「介護等体験申込」と記載して ください 例)10000、福祉大学、介護等体験申込